# 会計の待ち時間をゼロに! 持たず」こうクッモー ご利用方法について

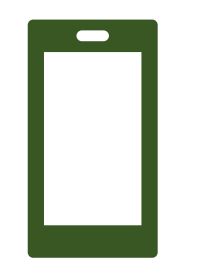

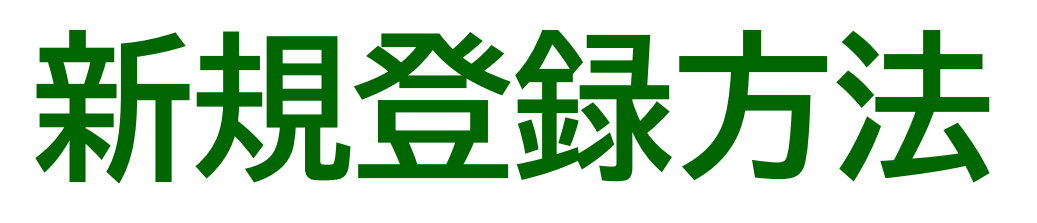

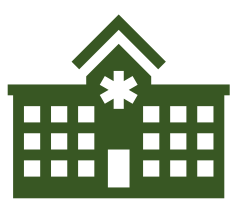

ご来院時の流れ

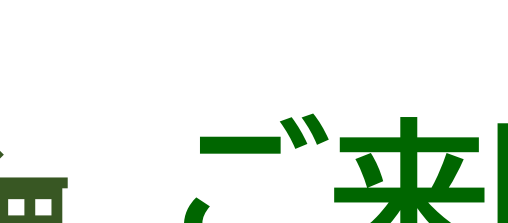

領収書·明細書発行方法

の情報案内端末で印刷

## 発行について

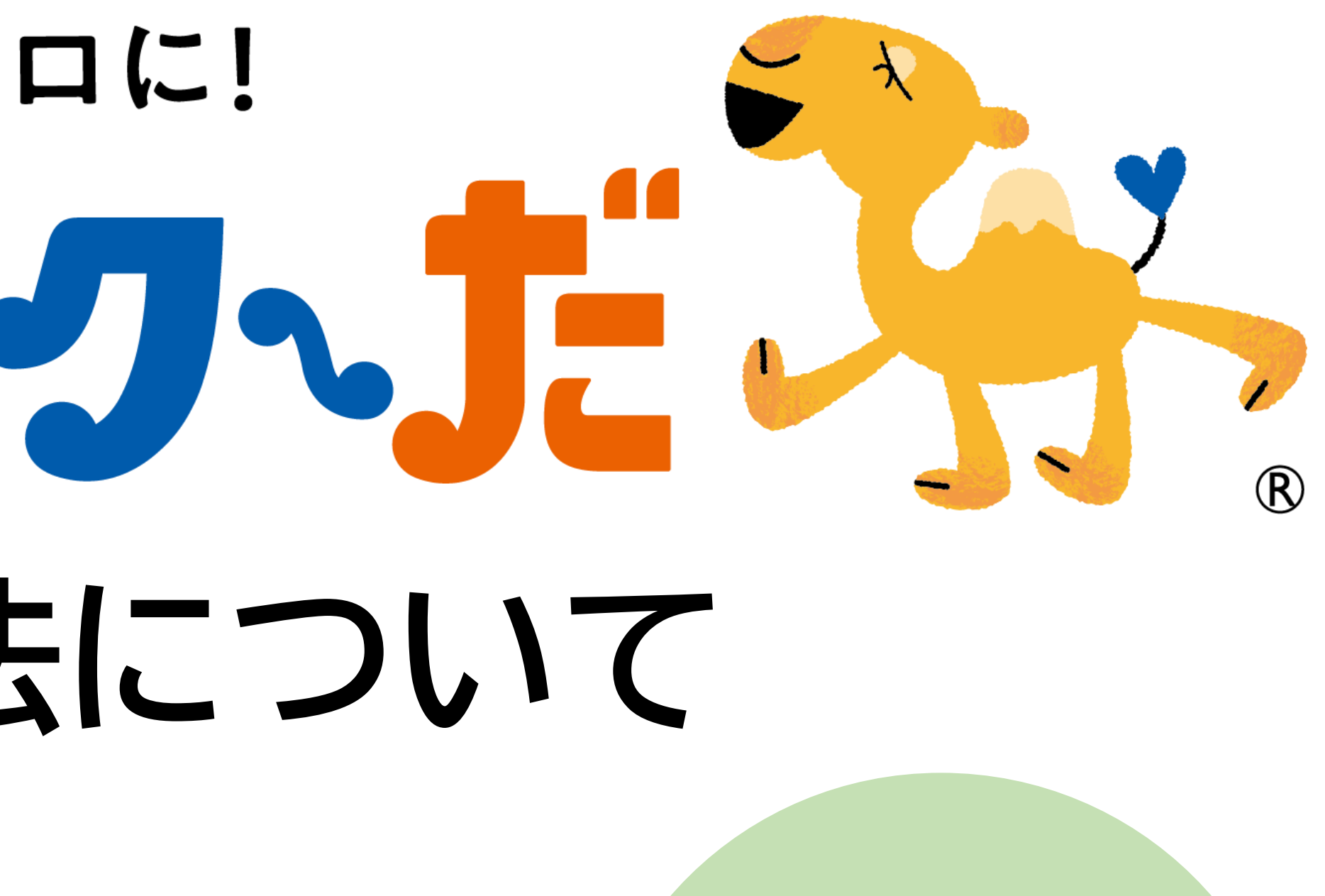

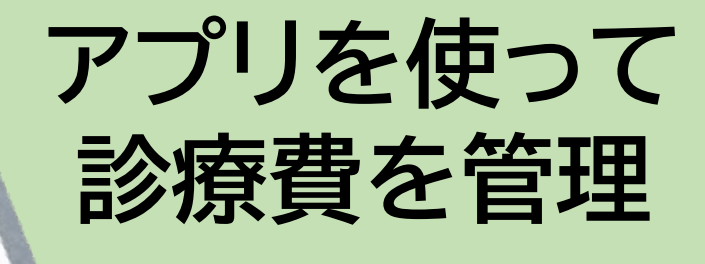

決済結果は メールで おしらせ

OXールでPDFデータを送信する

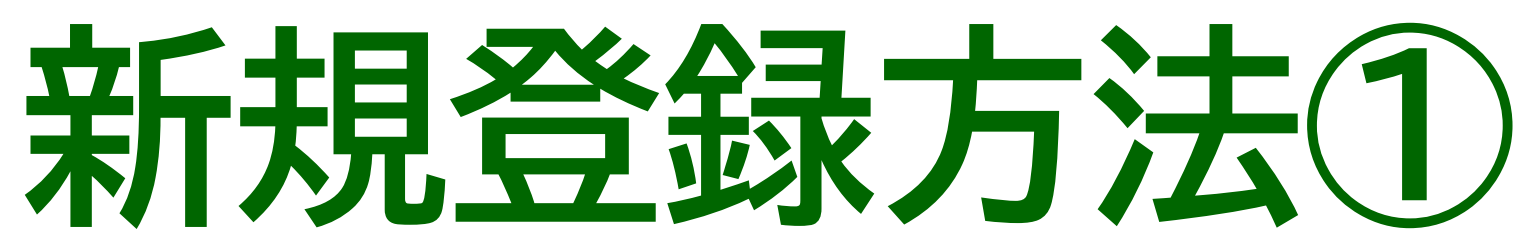

## ま者さまごとに登録が必要です。 ラク~だ会計を利用いただくためには、 **事前にMedical Avenueアプリのダウンロード・登録**が必要です。

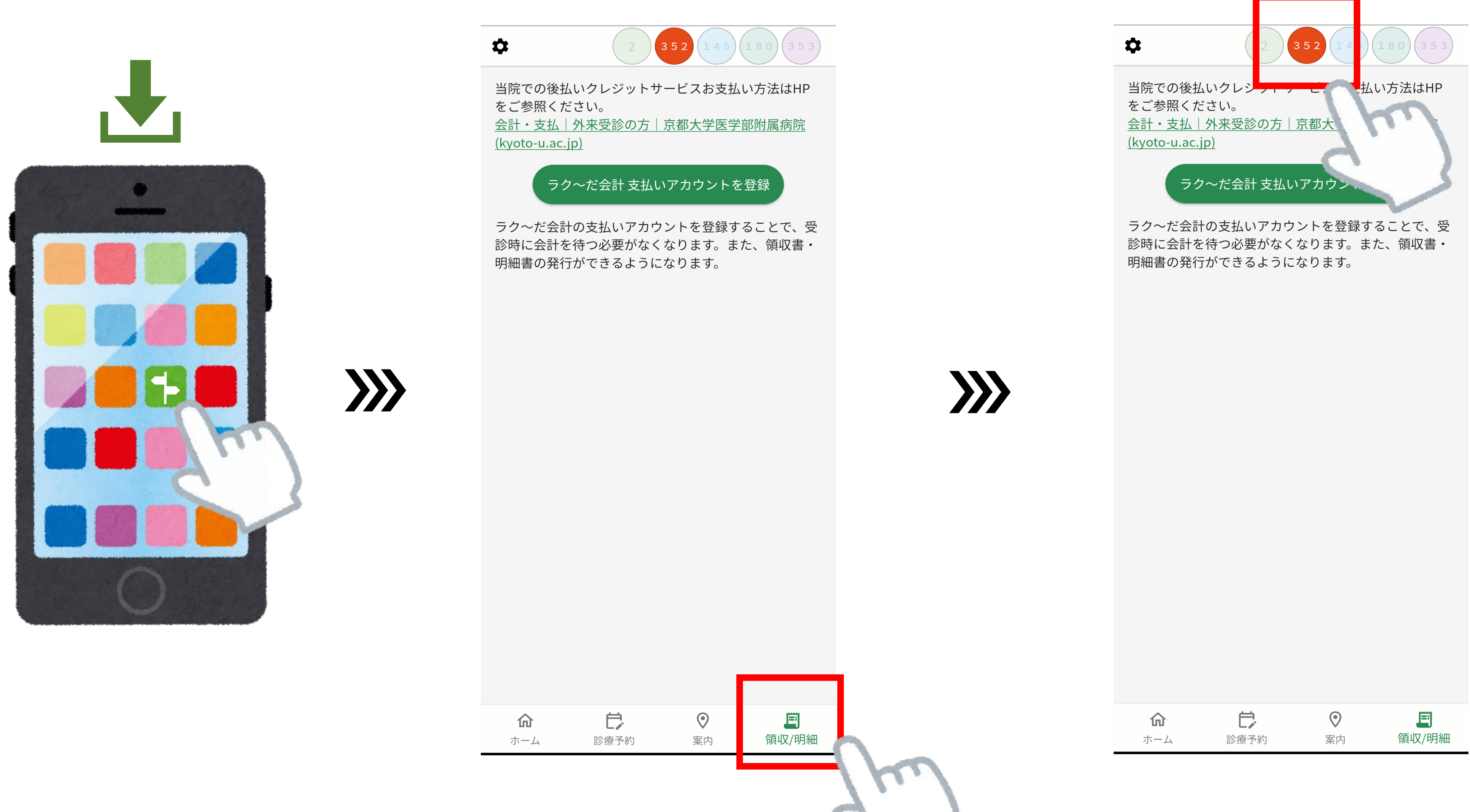

Medical Avenueアプリを ダウンロードし、**患者登録、** <u>①窓口で本人確認</u>をしてください。

「領収/明細」を押してください。

登録したい方の **アイコン**を押してください。

## 新規登録方法2

## 「ラク~だ会計支払アカウントを登録」のボタンを押し、 利用規約を確認してください。

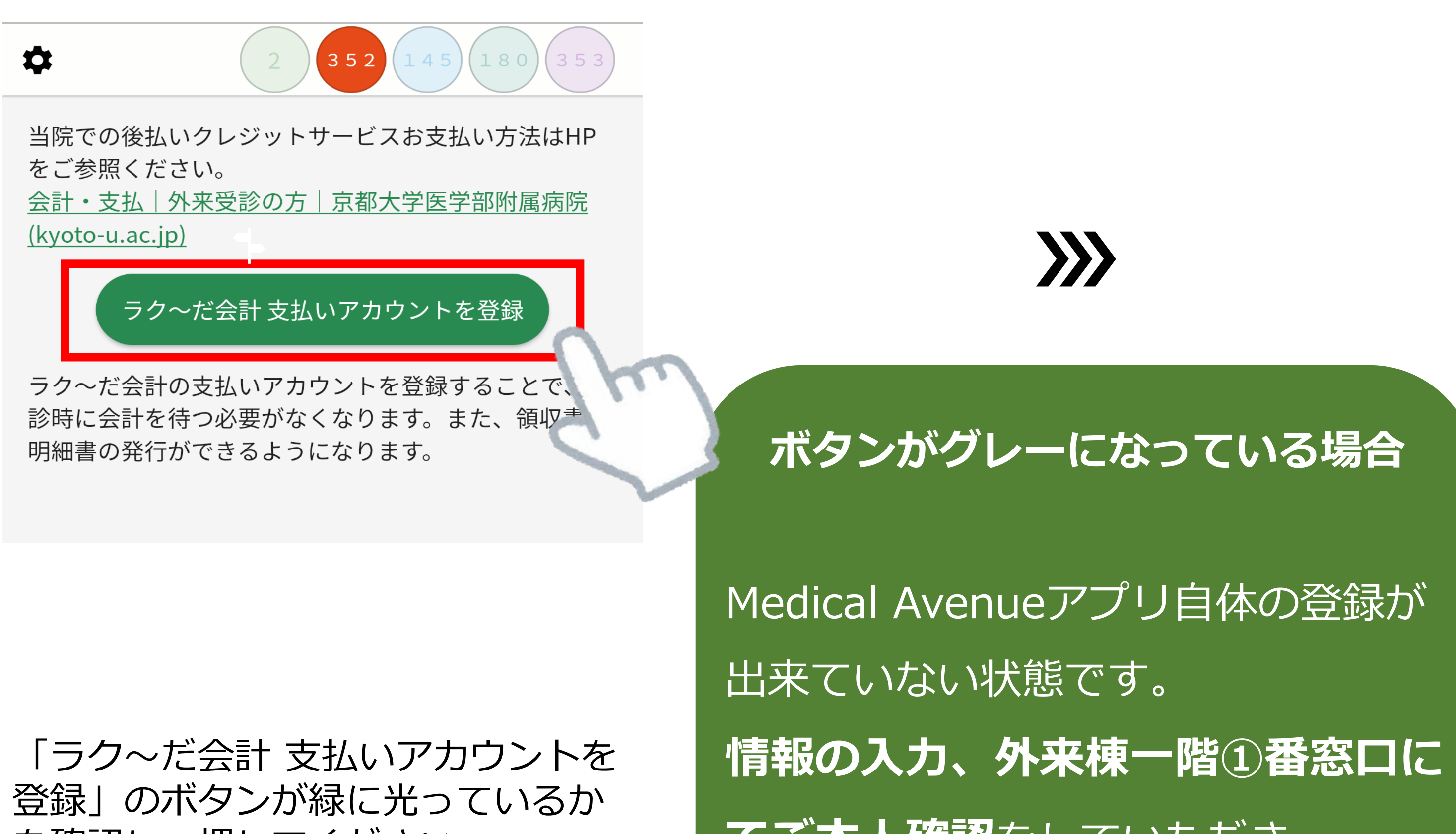

を確認し、押してください。

てご本人確認をしていただき、

再度ご確認ください。

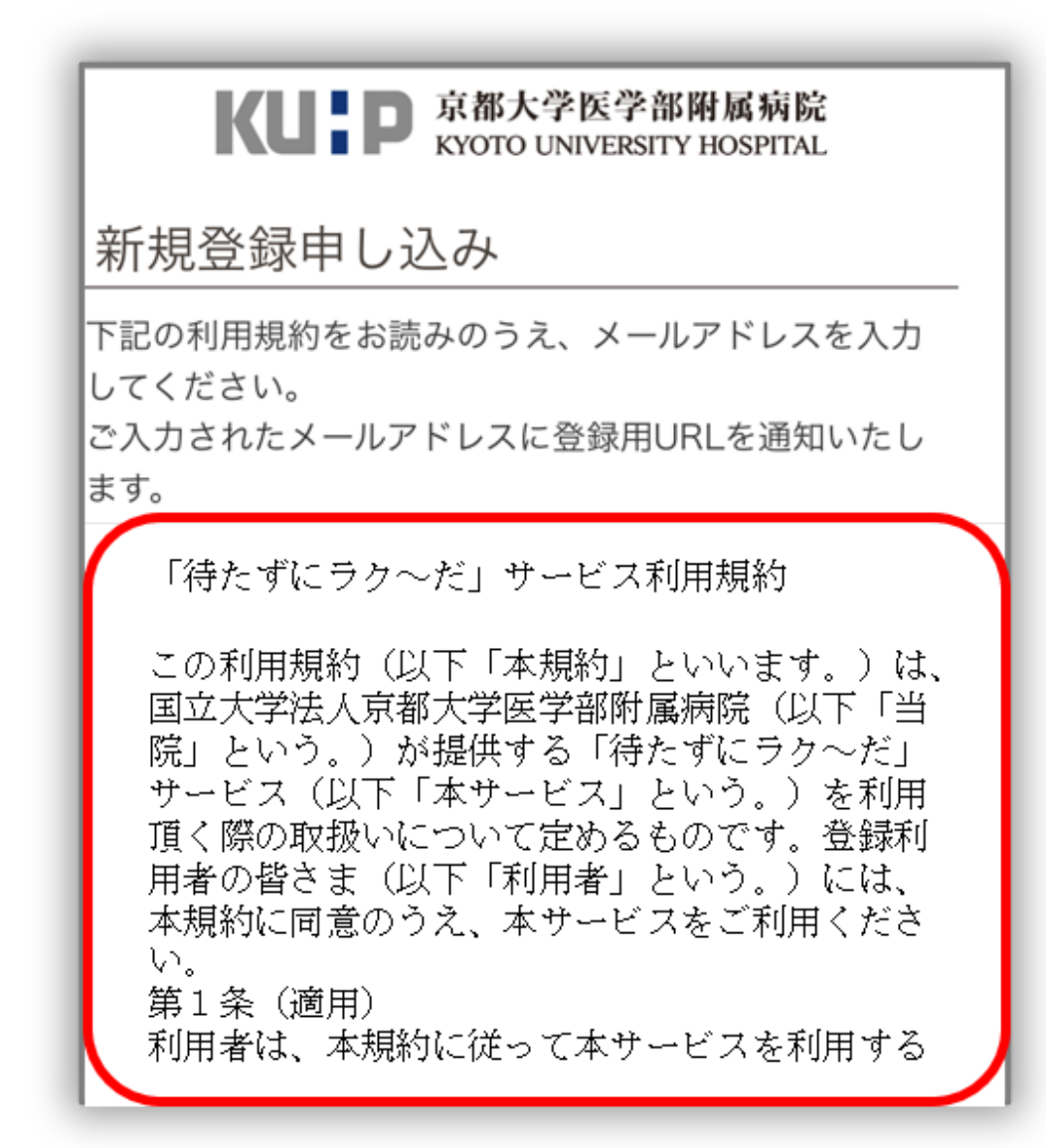

### 利用規約を確認してください。

## 新規登録方法③

## 情報を受け取るメールアドレスを入力し、 新規登録用メールを受け取ってください。

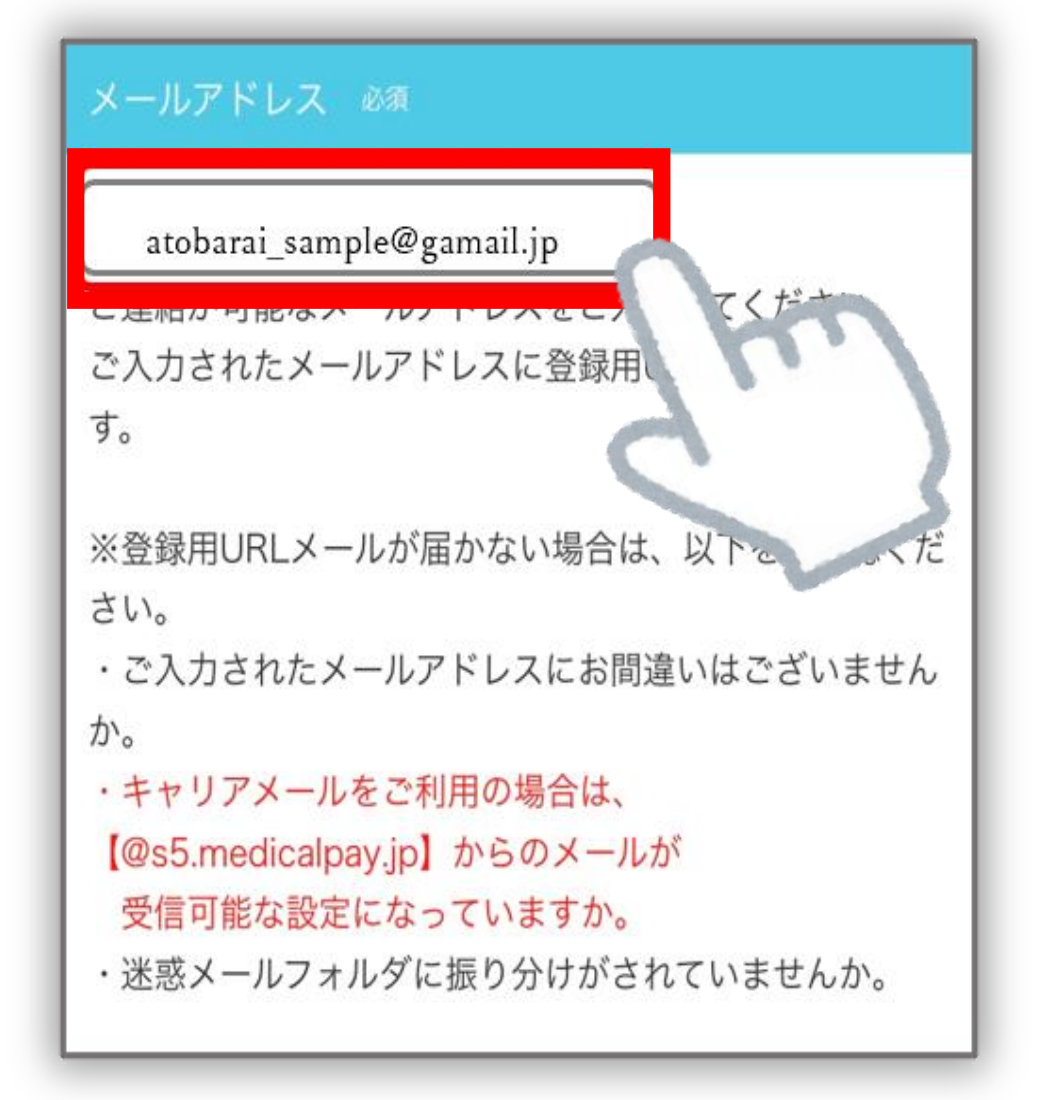

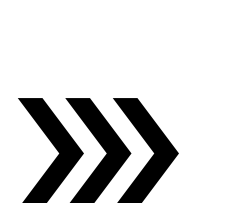

### 推奨環境 ブラウザ

Safari (最新版) Google Chrome (最新版) Microsoft Edge (最新版) Internet Explorer (最新版) Mozilla Firefox (最新版)

※JavaScript、 Cookieを有効の状態でご利用ください。

利用規約に同意の上、登録する

連絡を受け取る**メールアドレス** を入力してください。

「**登録する**」のボタンを押してください。

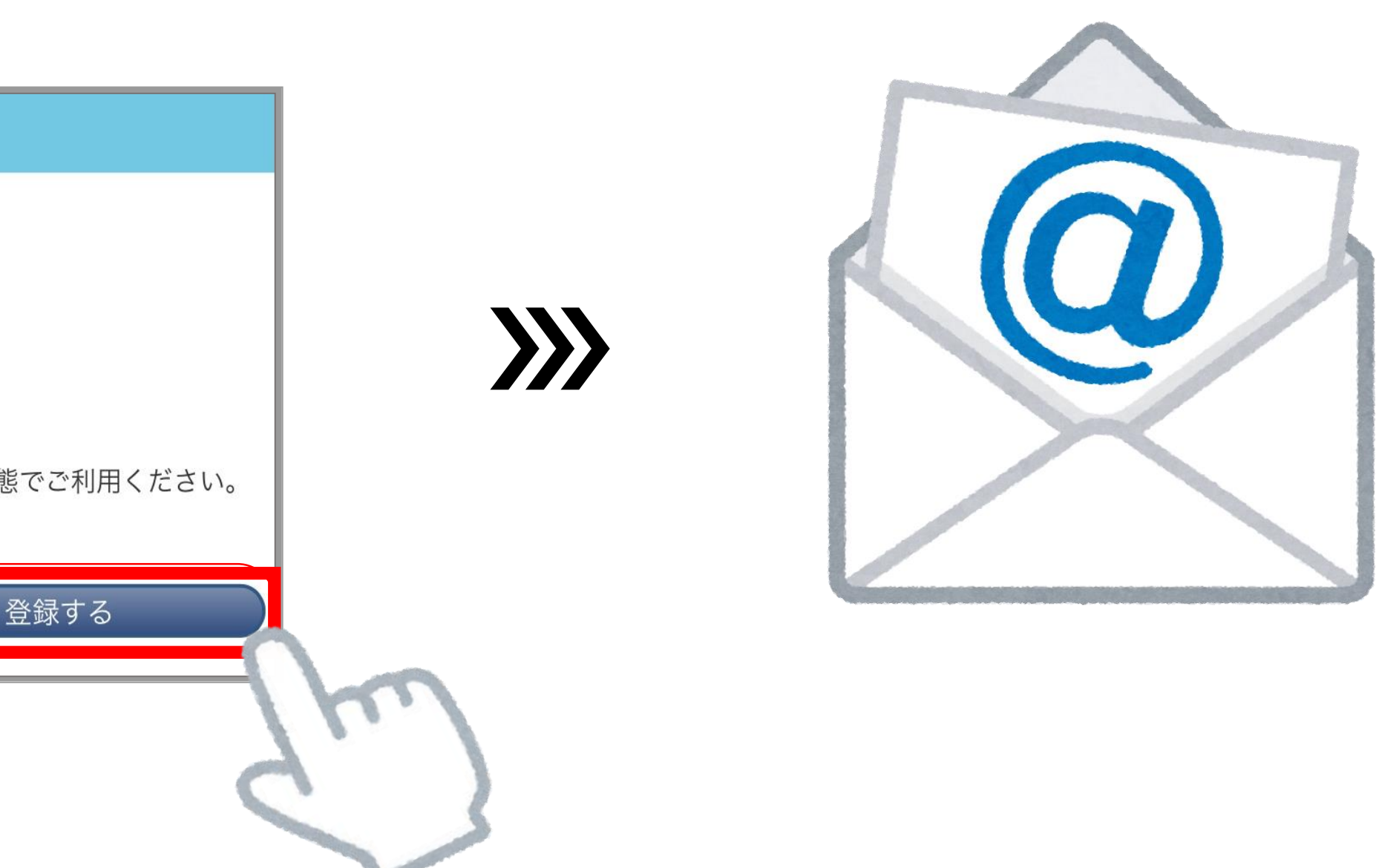

登録いただいたアドレスに **メールが届きます**。

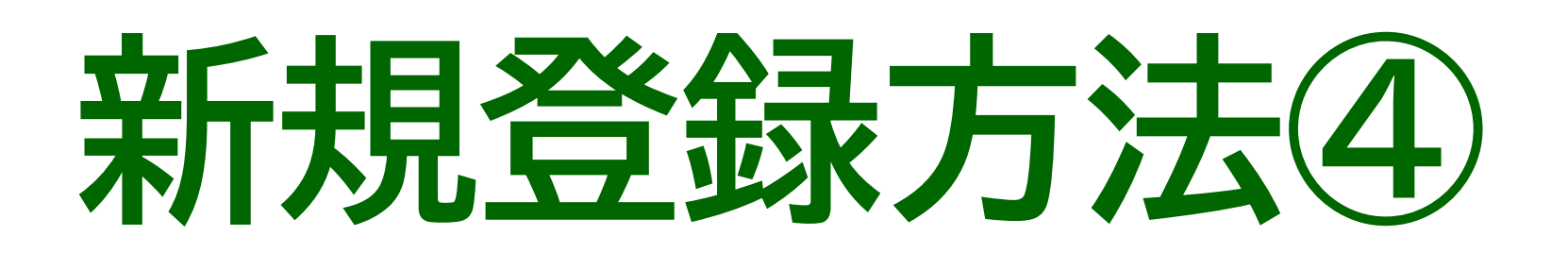

## メールに添付のURLより、 支払者情報を入力してください。

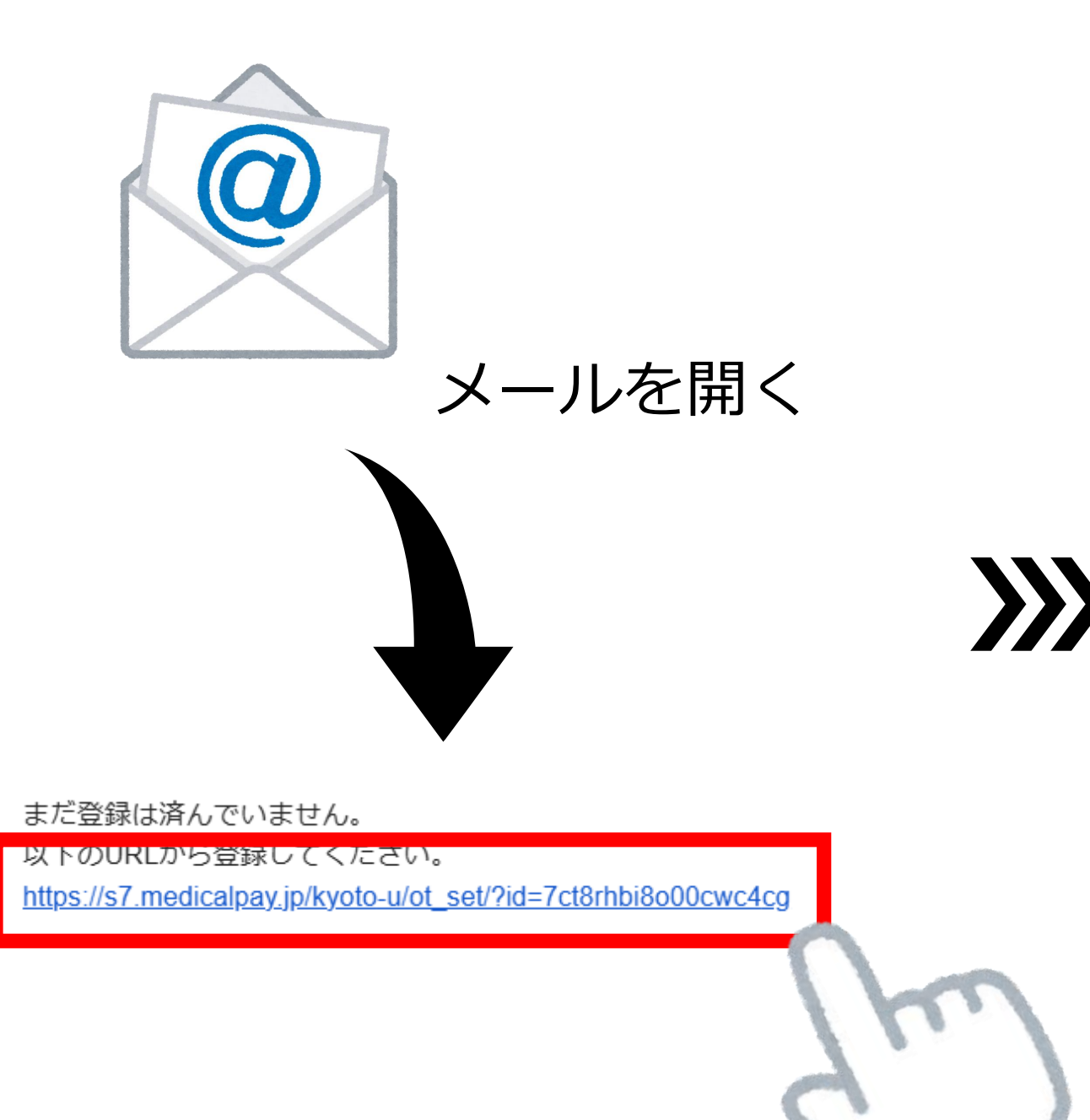

|                                         | _                  |
|-----------------------------------------|--------------------|
| KUP 京都大学医学部附属新<br>KYOTO UNIVERSITY HOSP | 有 <b>院</b><br>ITAL |
| 利用申込                                    |                    |
| 患者情報                                    |                    |
| 診察券番号                                   |                    |
| 00004120                                |                    |
| 患者氏名                                    |                    |
| 後払い太郎 2                                 |                    |
| 患者氏名カナ                                  |                    |
| アトバライ タロウ 3                             |                    |
| 生年月日                                    |                    |
| 2021年04月01日 4                           |                    |
| 性別                                      |                    |
| 男 5                                     |                    |

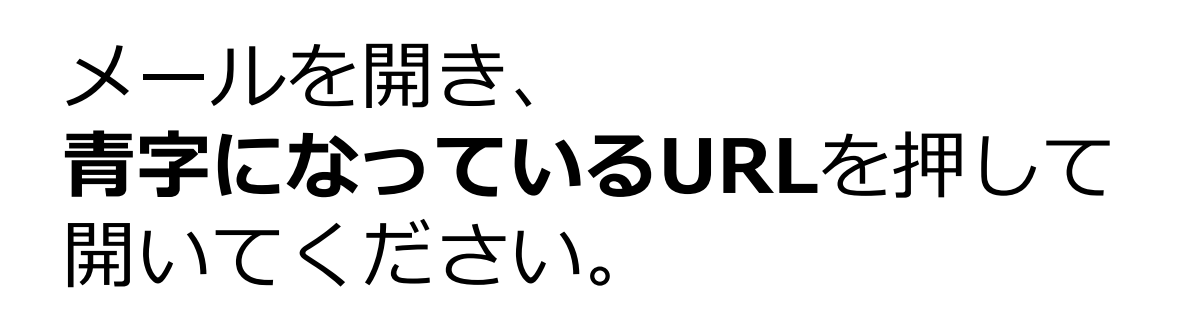

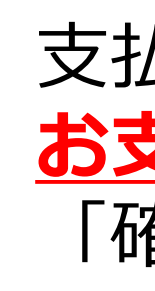

## お支払いされる方はご家族さまなど、 患者さまご本人でなくともかまいません。

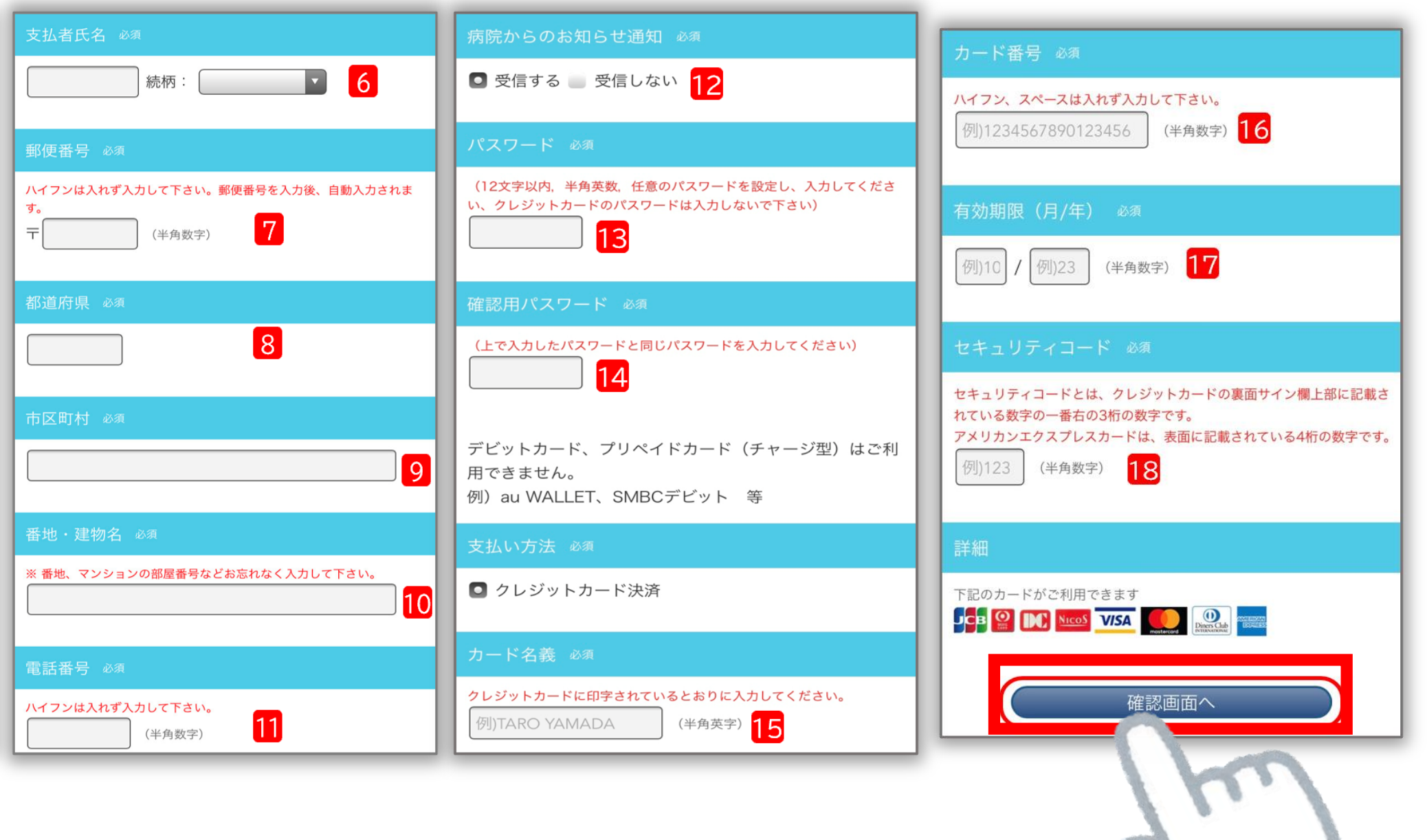

支払者情報入力画面が出てきます。 **お支払いされる方の情報を入力し、** 「確認画面へ」のボタンを押してください。

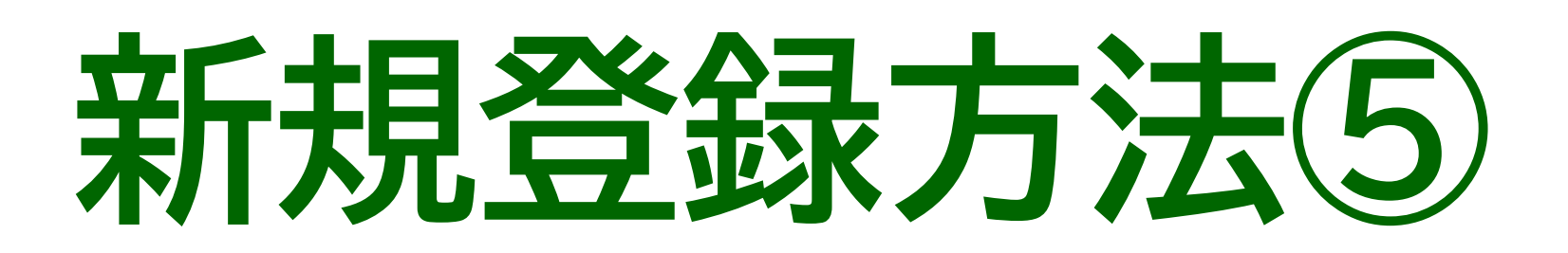

## 登録完了のメッセージを確認してください。 当日の診療分からご利用いただけます。

| 登録内容の確認<br>患者情報<br>診察券番号<br>00004120<br>患者氏名<br>後払い太郎                                                                | メタセージ<br>メリカン・ション・ション・ション・ション・ション・ション・ション・ション・ション・ショ |
|----------------------------------------------------------------------------------------------------|------------------------------------------------------|
| アトバライ タロウ<br>生年月日<br>2021/04/01                                                                                      |                                                      |
| パスワード         セキュリティのため非表示         支払い方法         クレジットカード決済         カード情報         セキュリティのため非表示         登録         反る |                                                      |

登録内容を全て確認いただき、 「登録」ボタンを押してください。

受付完了のメッセージが表示され、 登録完了のメールが届きます。

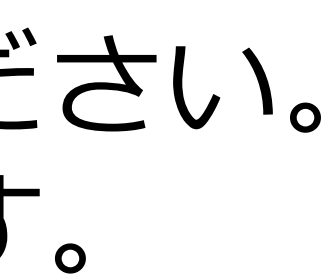

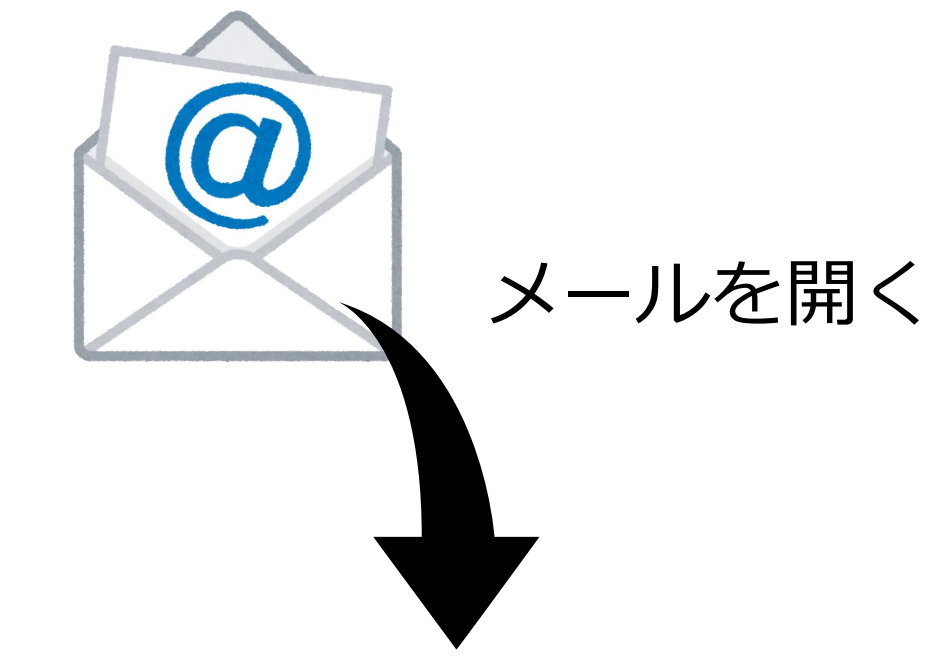

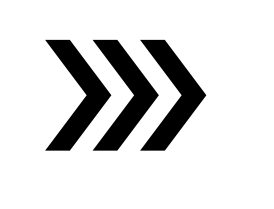

| 【京都大学医学部附属病院】<br>受付しました 🥦 D ゴミ籍 X                                                                                                    | 「ラク~だ会計」サービスの登録                  |
|----------------------------------------------------------------------------------------------------|----------------------------------|
| <ul> <li>京都大学病院 <atobarai@s7.medicalpay.jp></atobarai@s7.medicalpay.jp></li> <li>To 自分 ▼</li> <li>下記内容にて登録を受付しました。</li> <li>診察券番号:00000180</li> <li>患者氏名 :テスト 1 8 0</li> <li>支払者氏名:テスト 1 8 0 (本人)</li> <li>受付日時 :2022-12-27 14:40:40</li> </ul> | 2022年12月27日(火) 14:40 (10 日前)     |
| <ul> <li>◆登録内容の確認・変更は京都大学医学部附属卵</li> <li>本メールは送信専用です。</li> <li>お問い合わせは下記へご連絡願います。</li> <li>京都大学医学部附属病院 収入・債権管理掛</li> <li>電話:075-751-3051</li> </ul>                                                                                             | i院アプリ「Medical Avenue」からいつでも可能です。 |

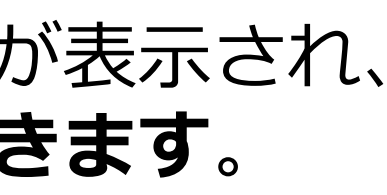

こちらのメールが届けば、 登録は完了しています。

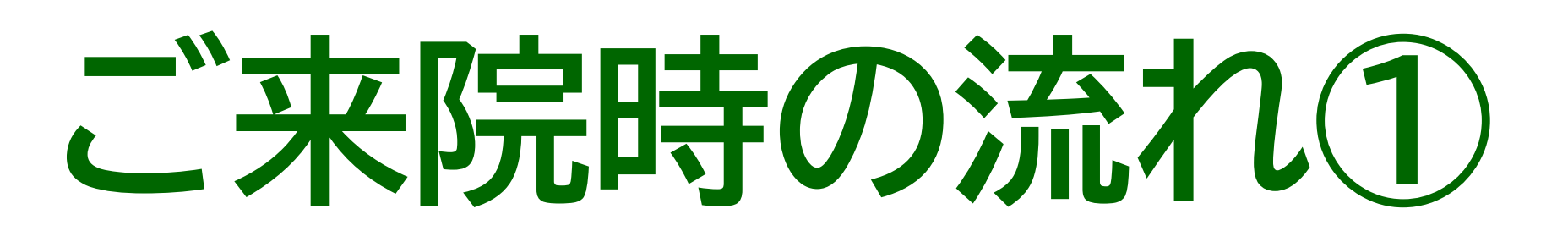

## 診療・検査終了後、ラク~だ支払いを選択します。

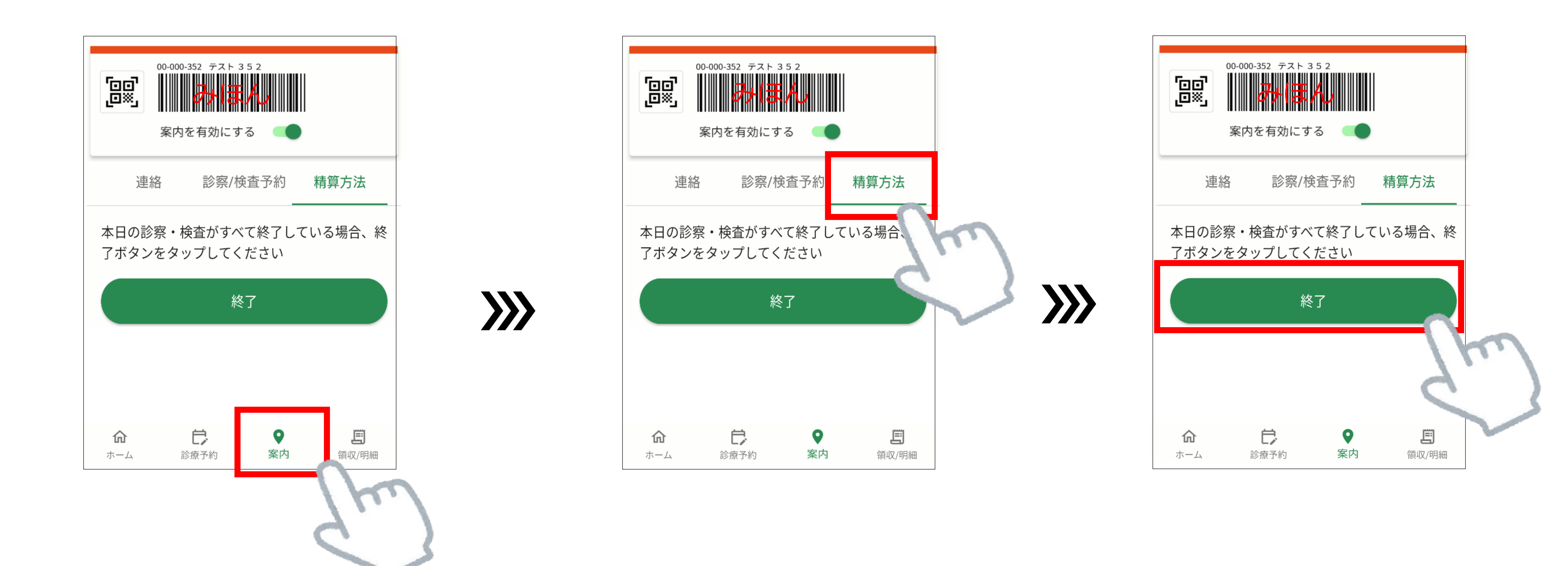

当日の診療・検査が すべて終了しましたら、 「**案内**」のボタンを押してください。

右上にある「精算方法」のボタンを 押してください。

「終了」のボタンを押してください。

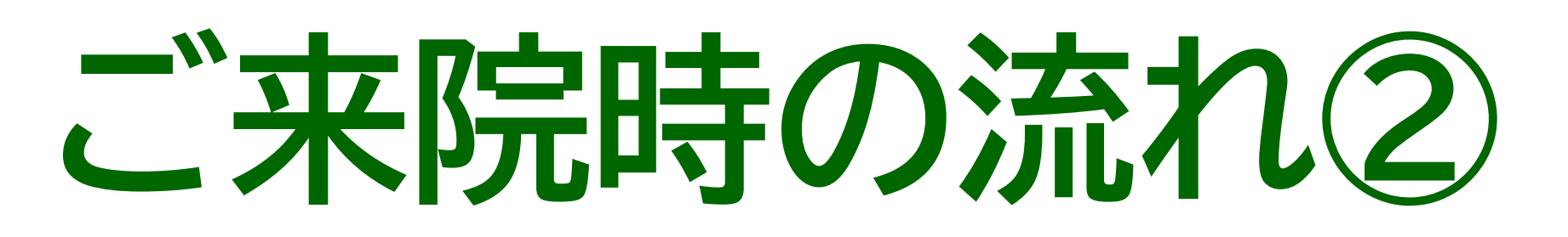

## ラク~だ会計を選択し、会計カードを回収BOXに投函してください。 計算が出来てから4日後に決済についてのメールが届きます。

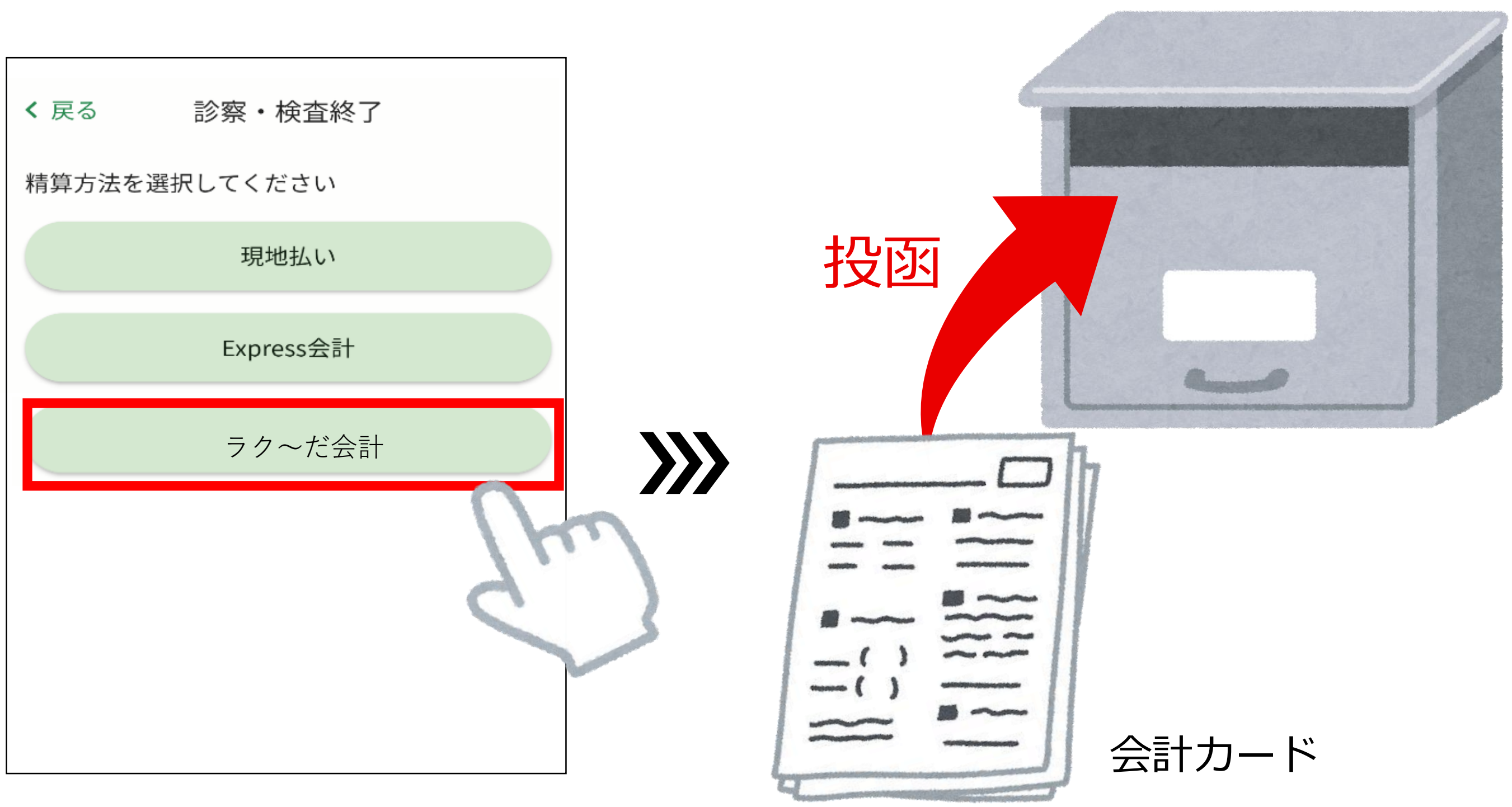

「ラク~だ会計」を押してください。

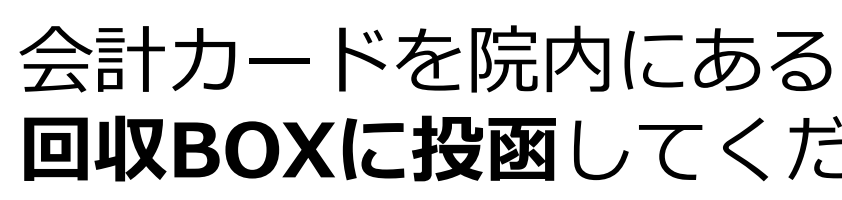

回収ボックス

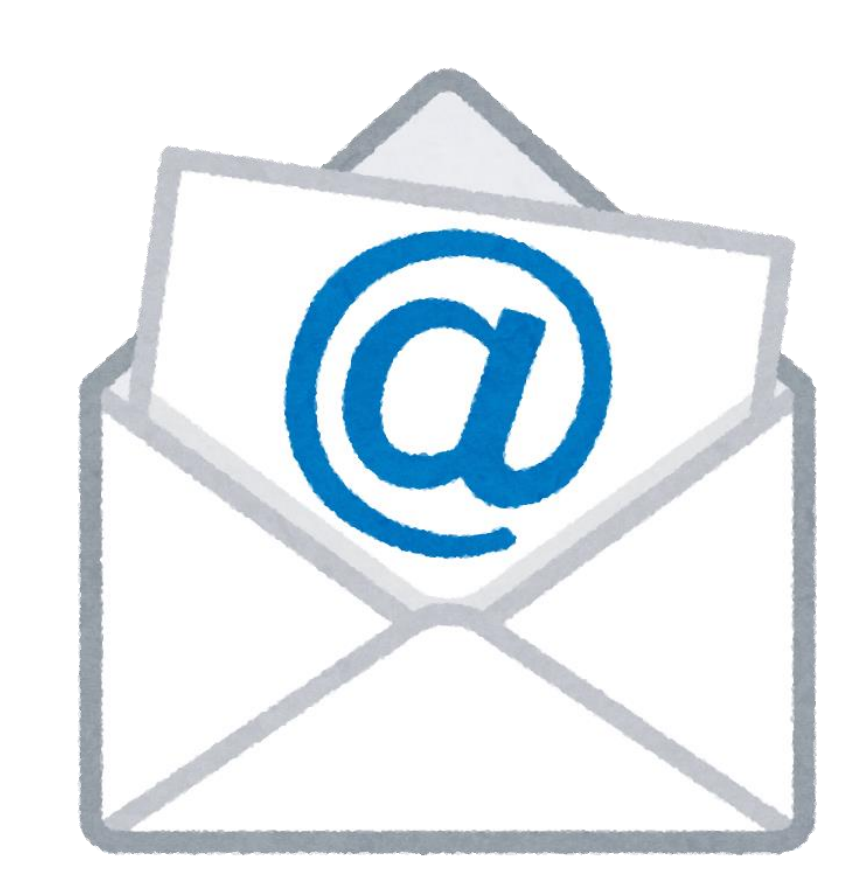

 $\rangle\rangle\rangle$ 

回収BOXに投函してください。

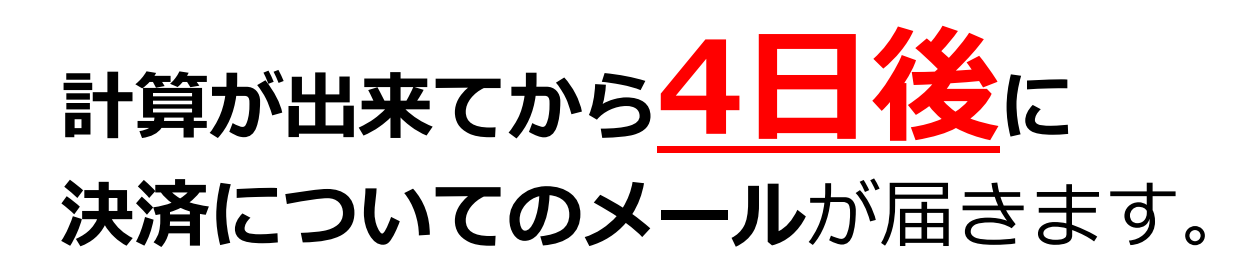

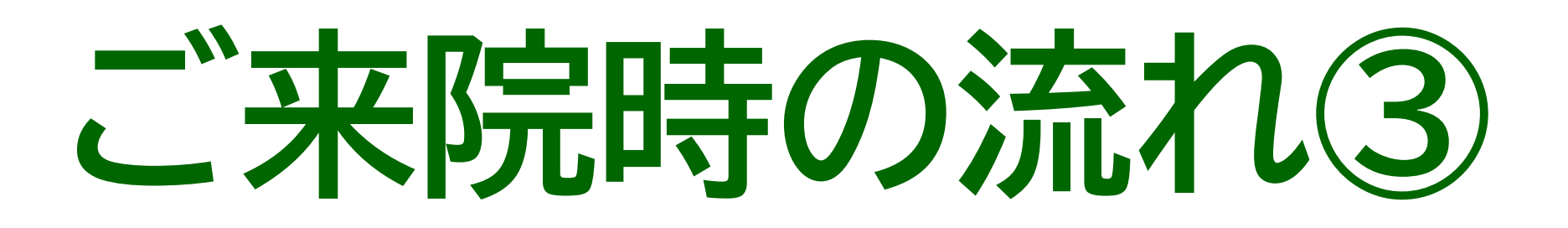

## 決済についてのメールが届きます。 領収書・明細書を発行される場合は「領収書・明細書発行方法」を ご覧ください。

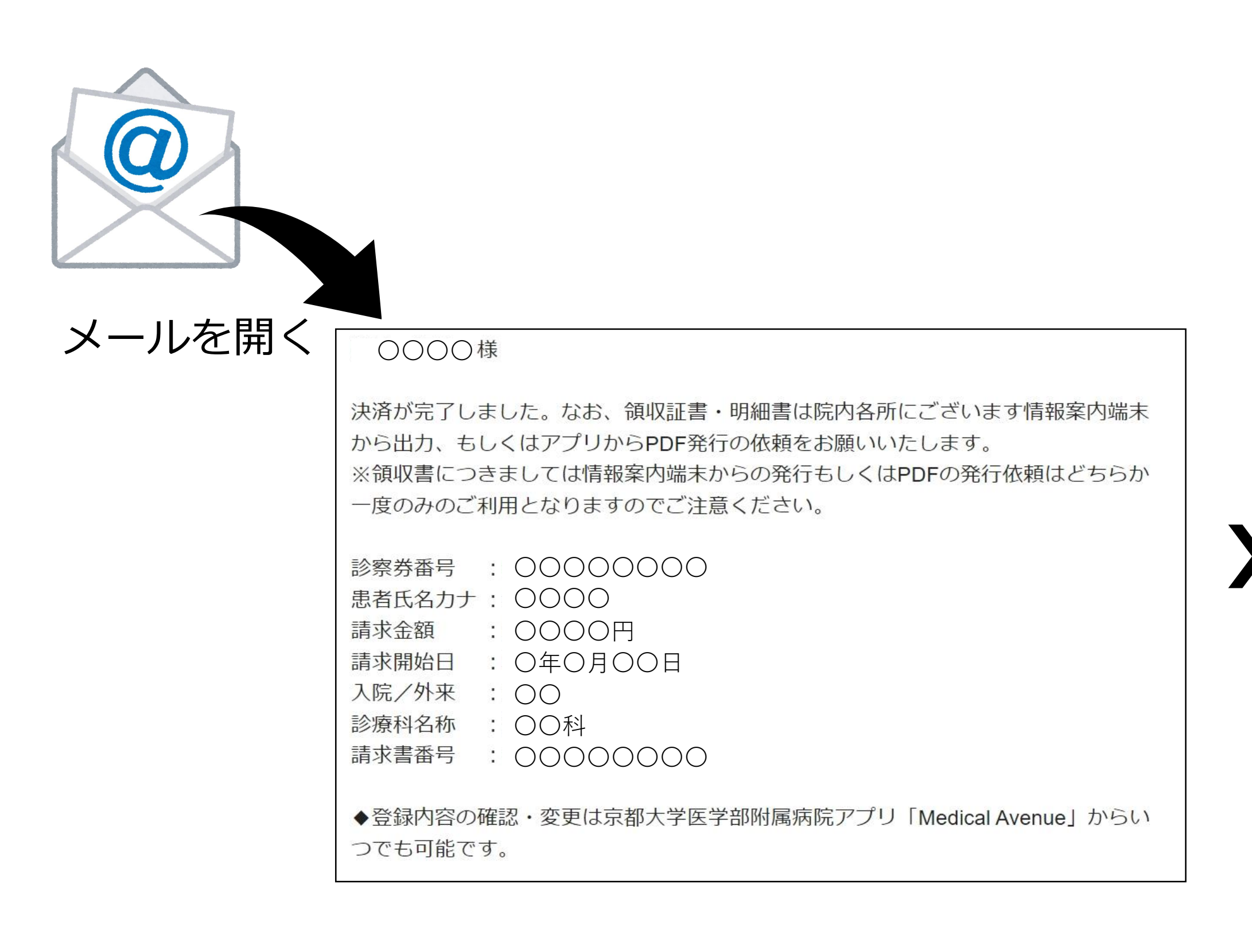

メール本文に、**引き落とし内容の詳細が記載**されています。

決済完了メールの再送信は出来かねますので、大切に保管してください。

### 領収書・明細書の発行については $\rightarrow \rightarrow \rightarrow$ 「領収書・明細書発行方法」を ご覧ください。

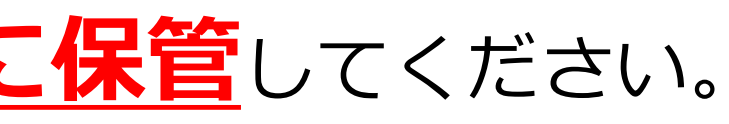

## 領収書·明細書発行方法 発行について

## 以下の二種類の方法で発行することができます。 なお、領収書はいずれかの方法で 一回しか 発行できません。

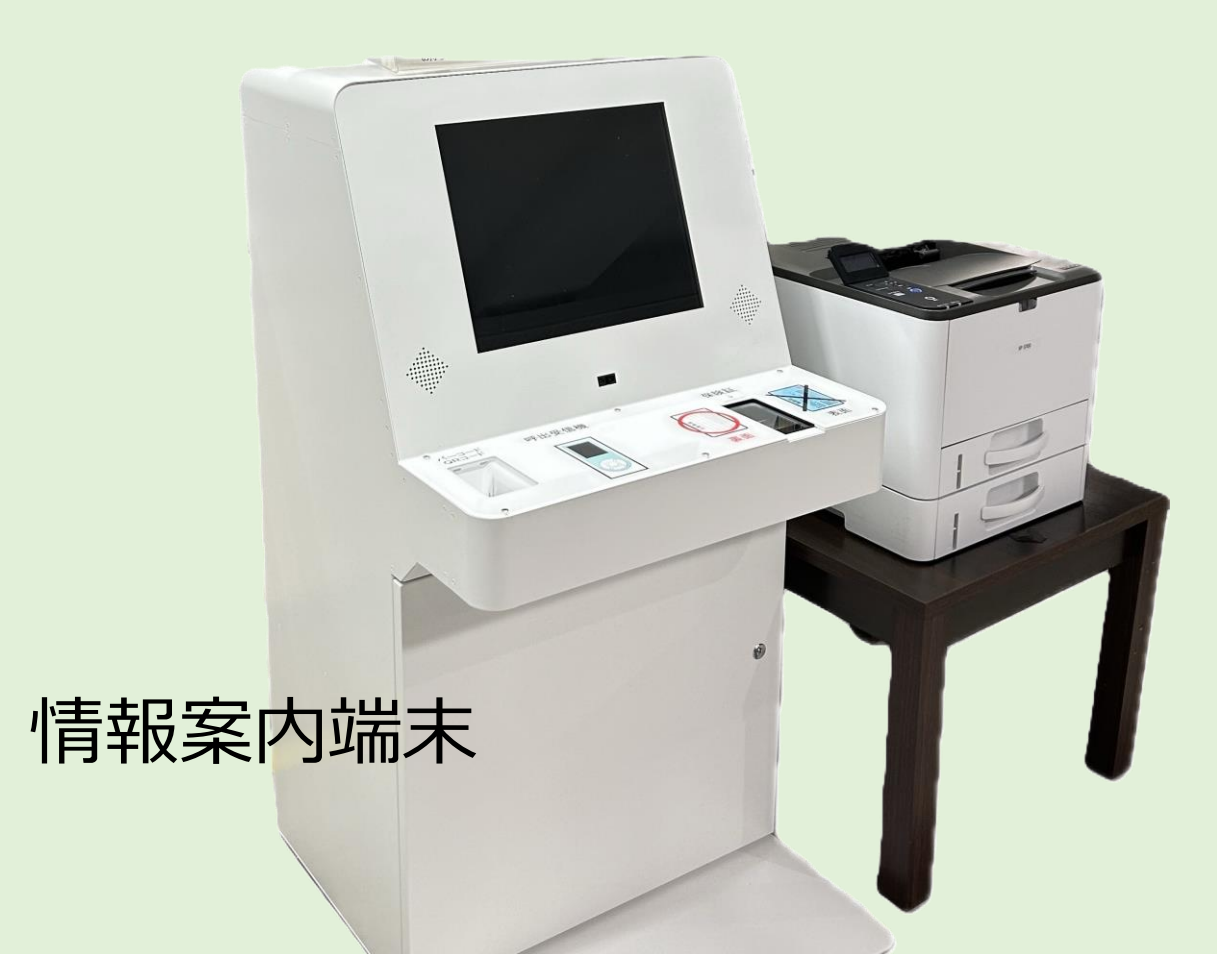

OR

## ●院内にある情報案内端末で印刷する

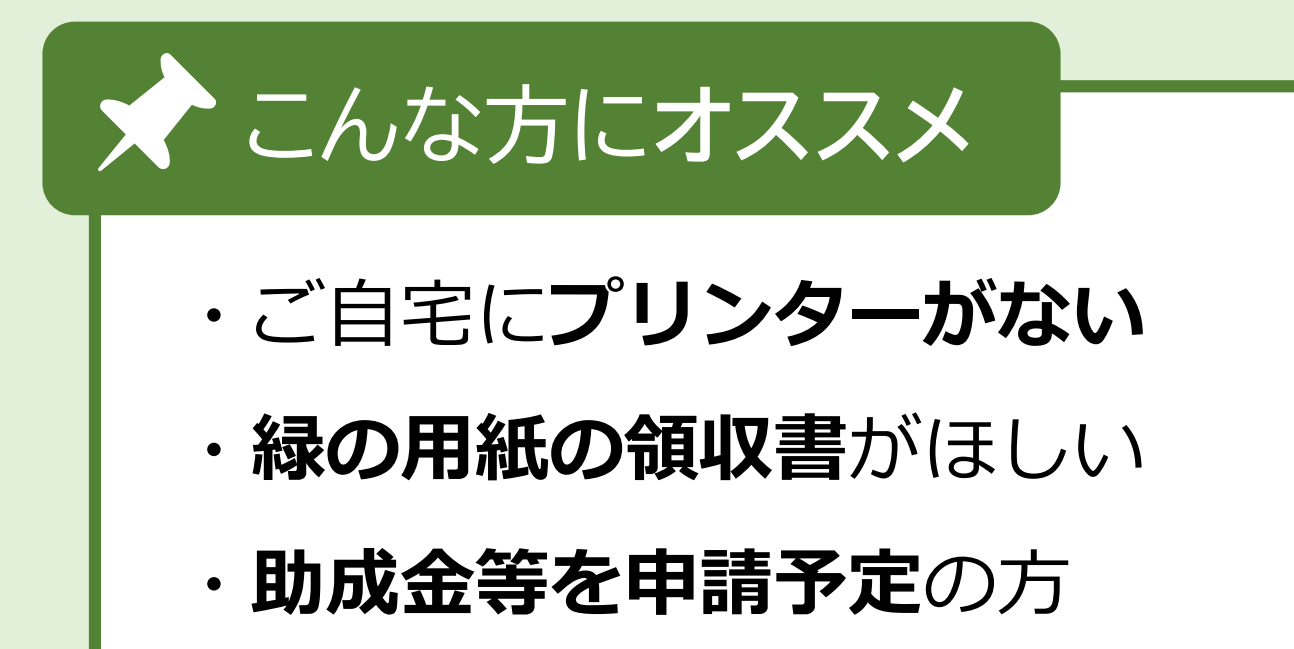

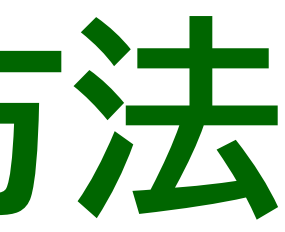

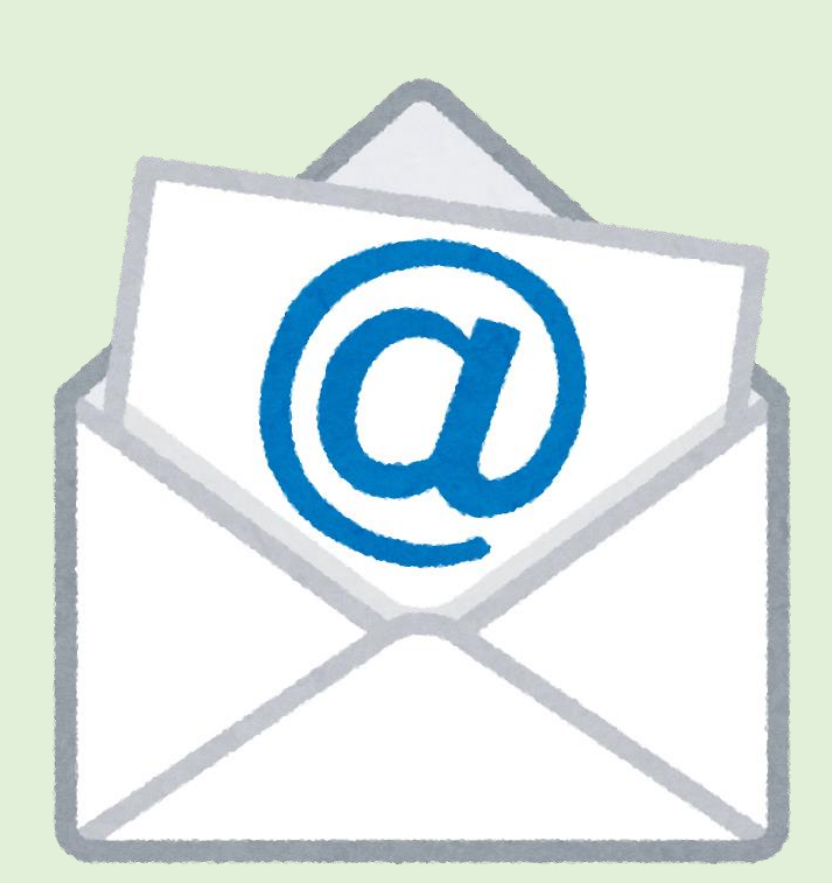

## QメールでPDF(画像データ)を送信する

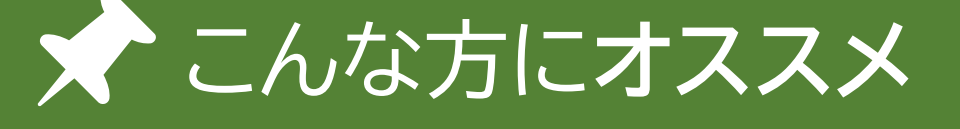

- ・紙より**メールの方が管理しやすい**
- ・**来院せずに領収書**がほしい

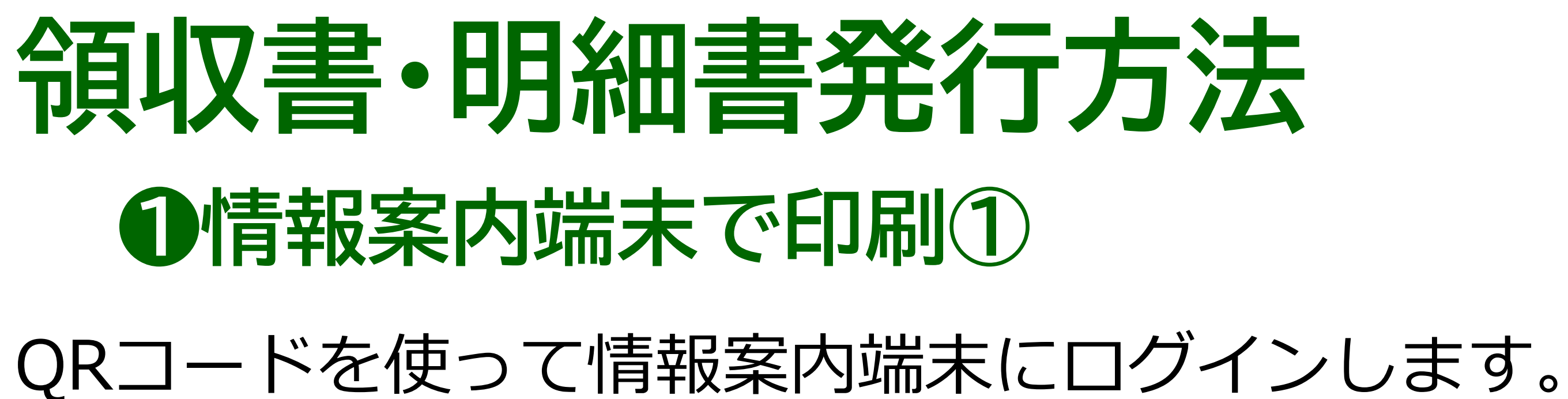

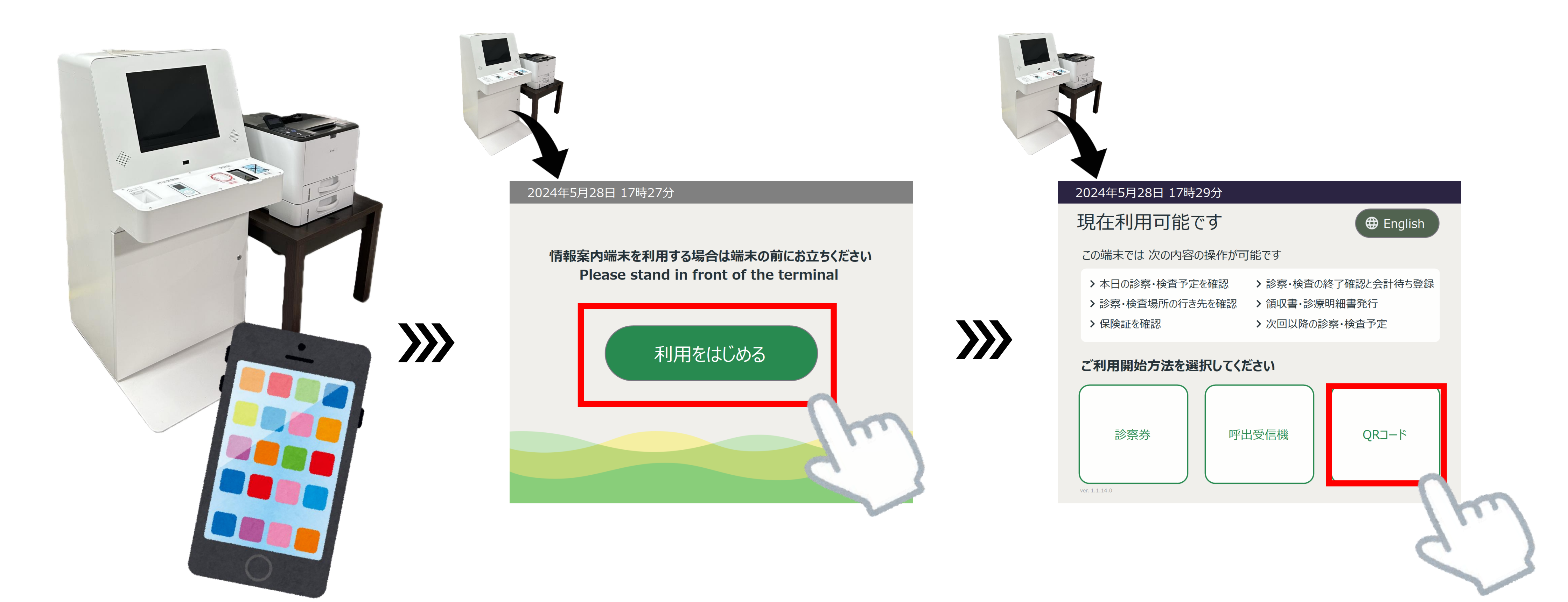

### アプリと院内の情報案内端末を 使って操作します。

情報案内端末で 「**利用をはじめる**」を押してください。

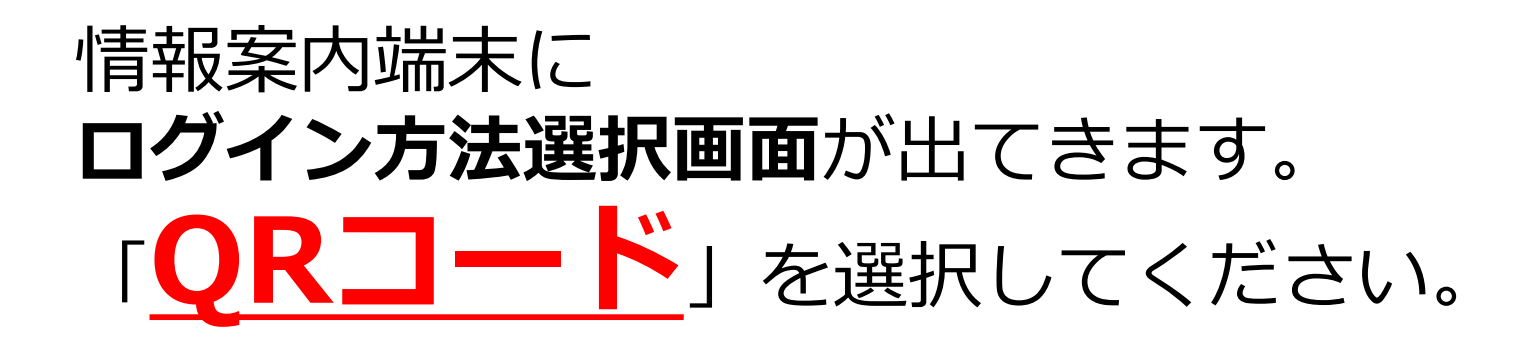

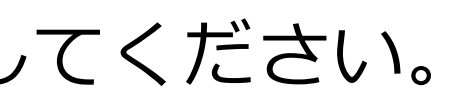

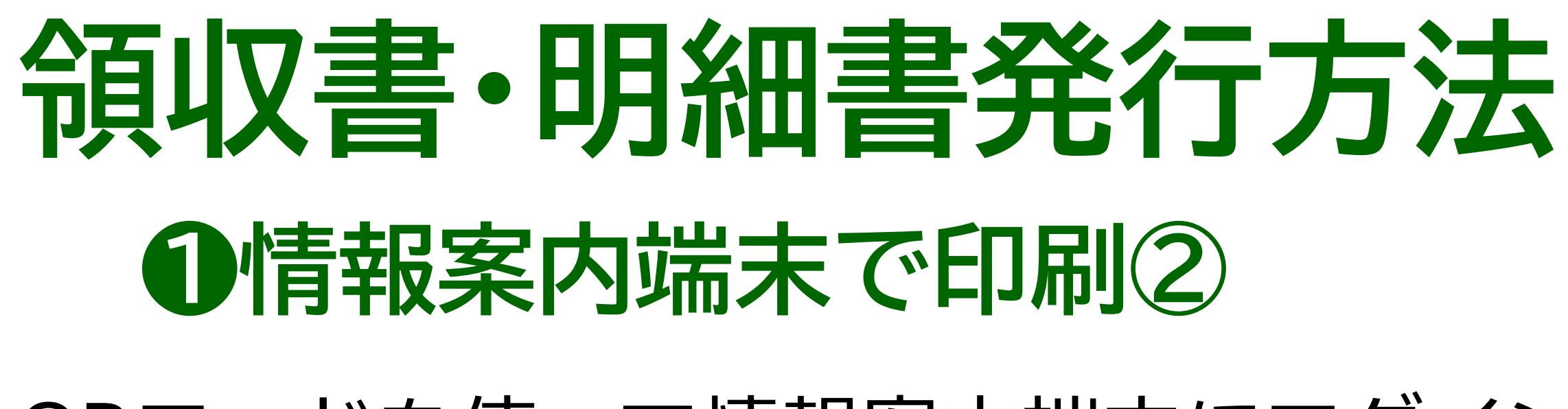

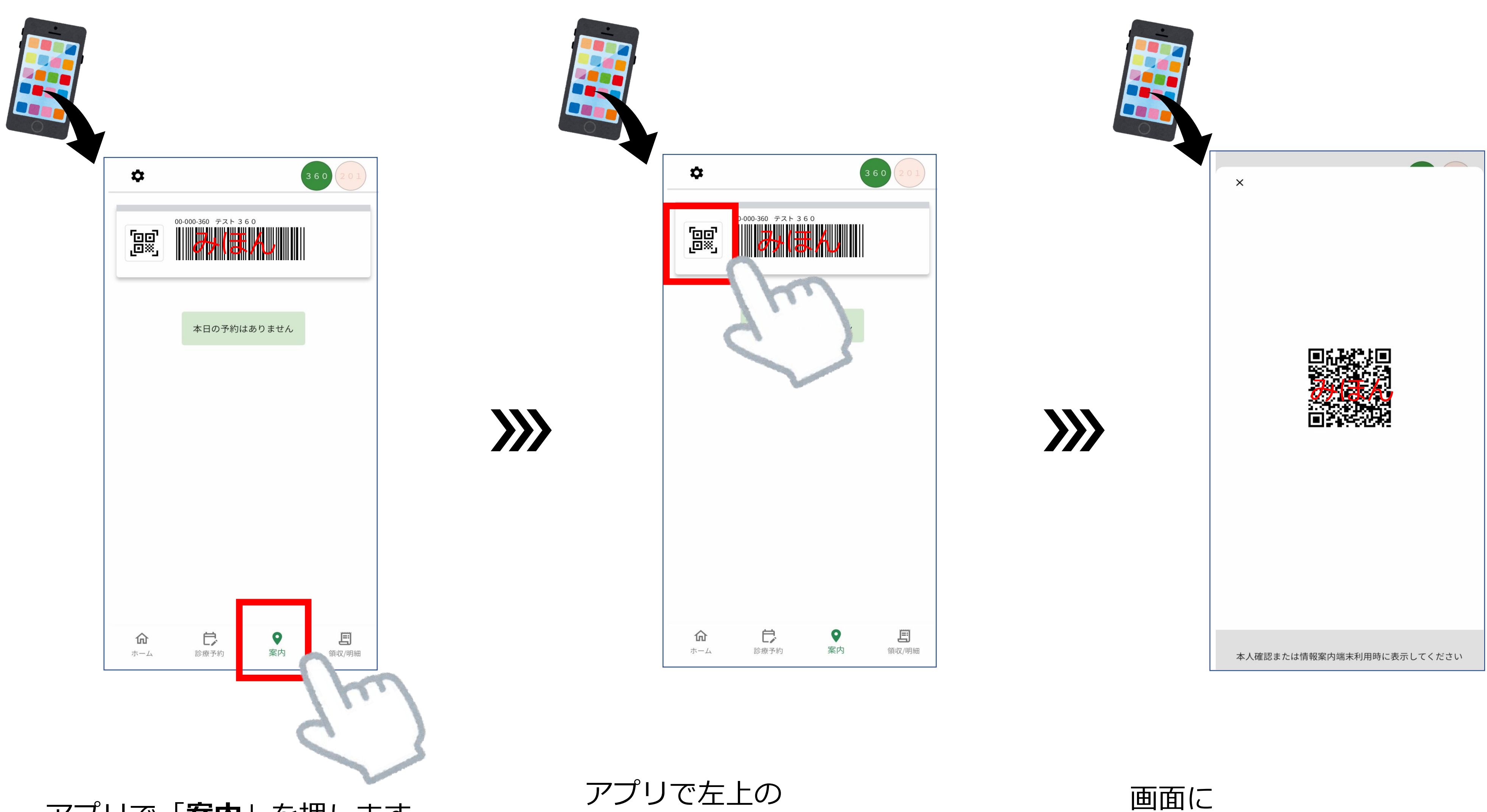

アプリで「案内」を押します。

## QRコードを使って情報案内端末にログインします。

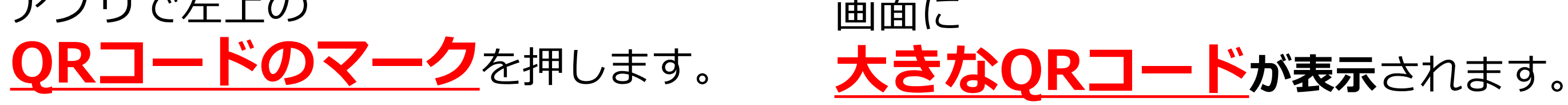

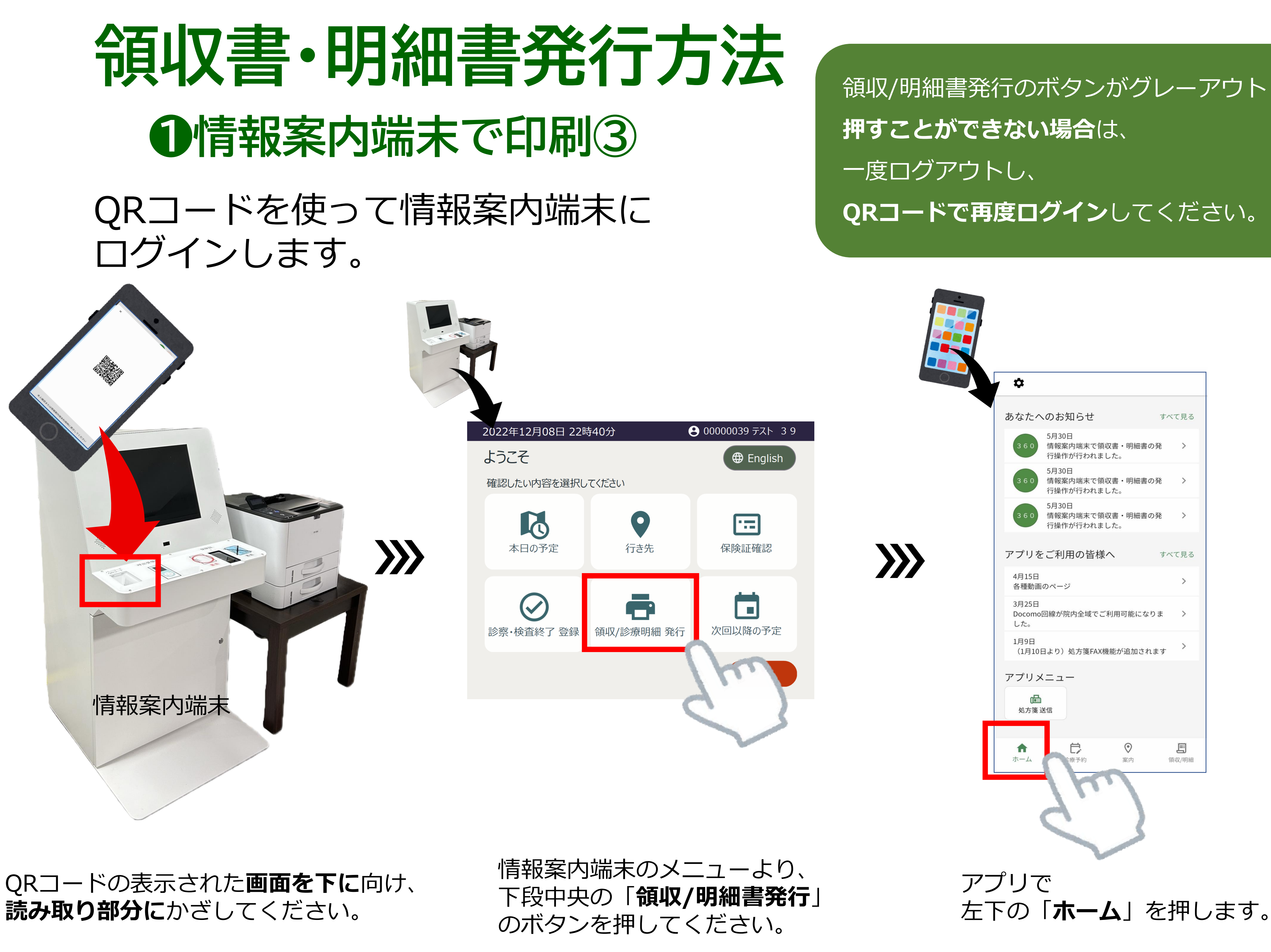

## 領収/明細書発行のボタンがグレーアウトして QRコードで再度ログインしてください。

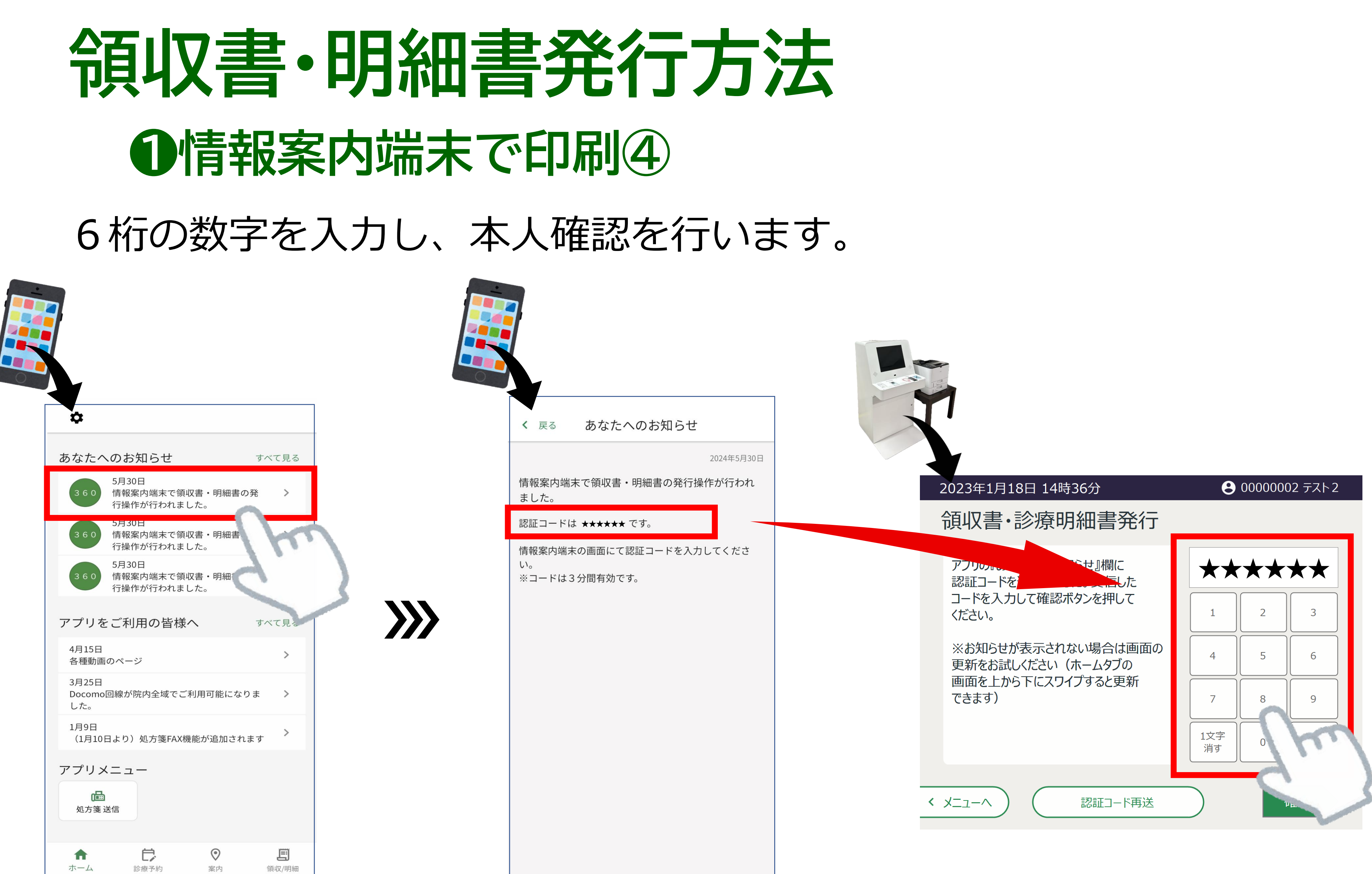

「あなたへのお知らせ」最上部の 情報案内端末での操作通知を を選択します。

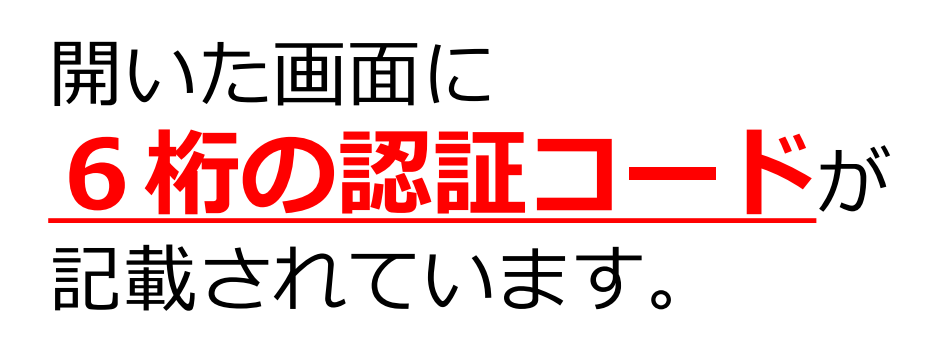

情報案内端末の画面に アプリ内に表示されている 6桁の認証コードを入力してください。

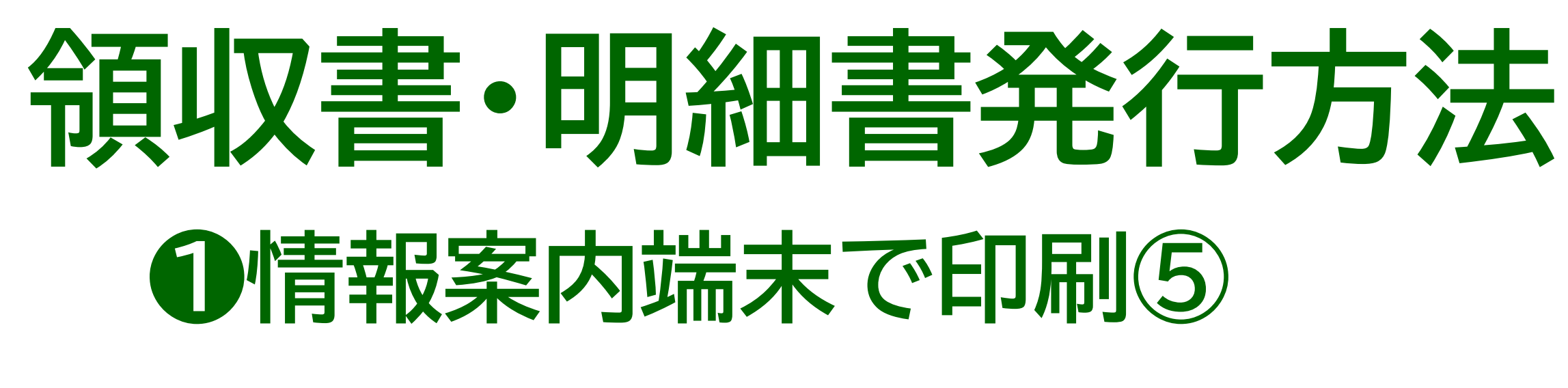

## 発行したい診療分を選択し、印刷します。

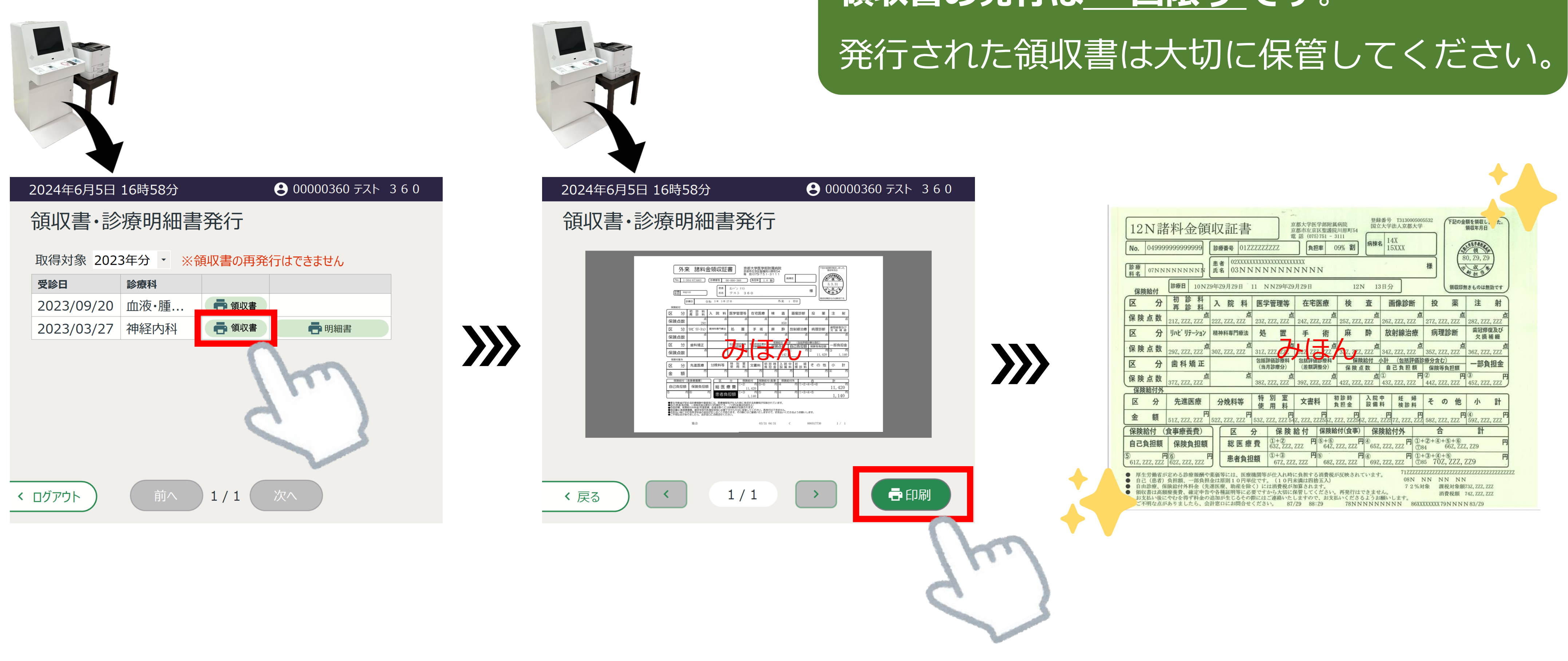

診療情報一覧より、 発行したい診療日・診療科を 選択します。

プレビューを確認し、 よろしければ「印刷」ボタンを押します。

# 領収書の発行は<u>一回限り</u>です。

プリンターより **領収書/明細書が発行**されます。

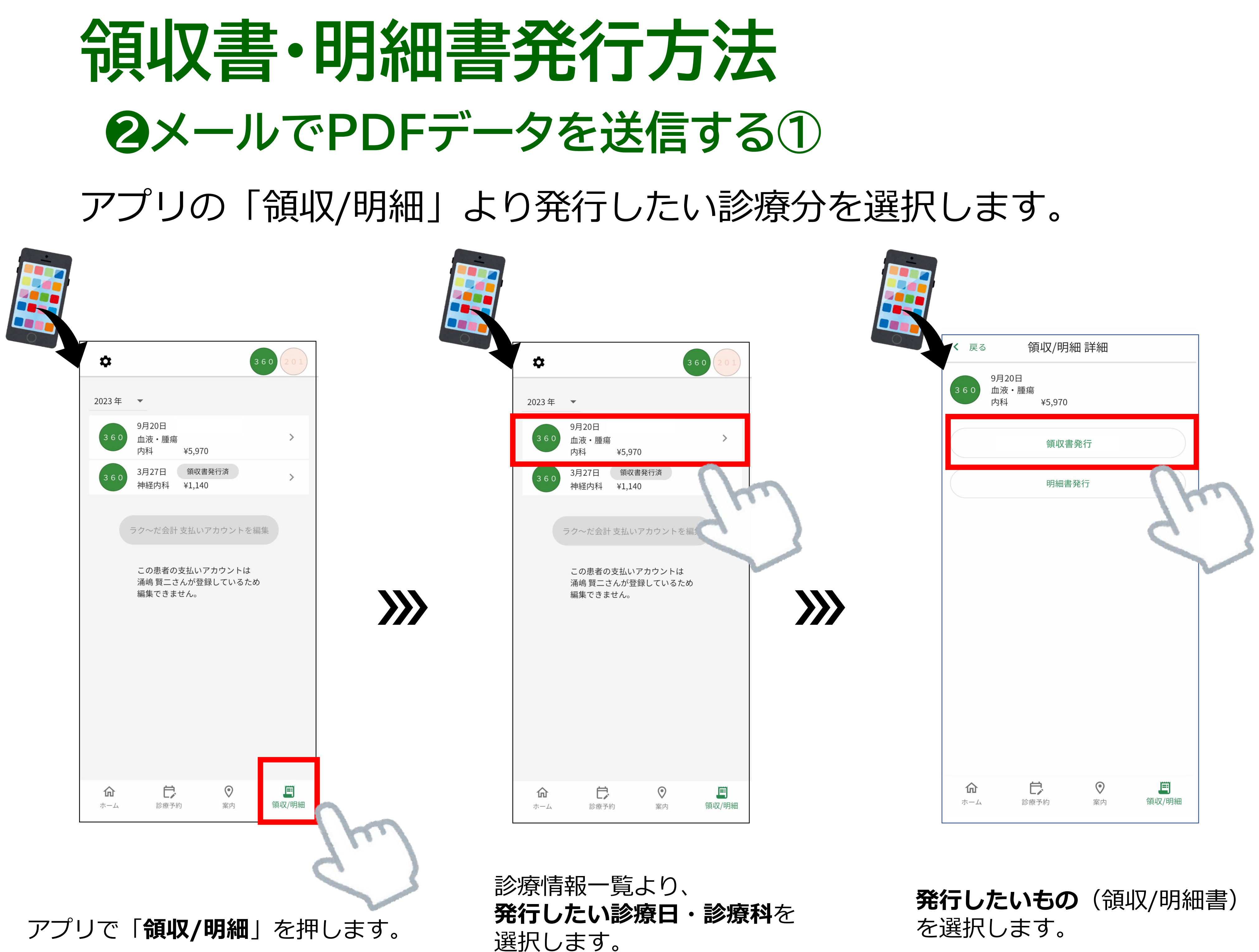

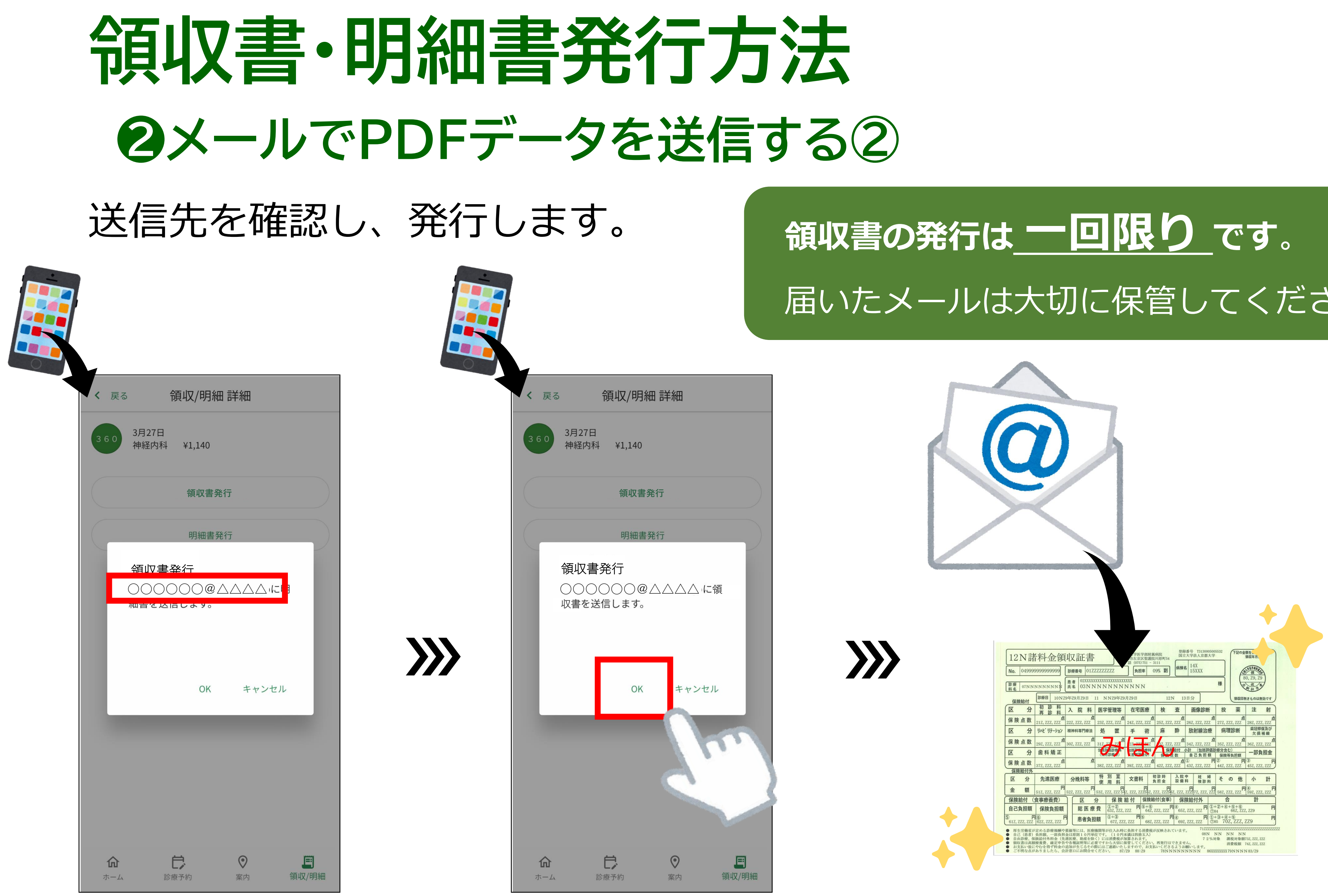

### 領収書/明細書の送信先を 確認してください。

よろしければ「**OK**」ボタンを 押してください。

# 届いたメールは大切に保管してください。

送信されたメールに **PDF (画像データ)**が 添付されています。 必要な方は、ご自身でプリントアウト していただくようお願いいたします。